16/11/2012

Σας ενημερώνουμε ότι εγκαταστάθηκε στην παραγωγή το ψηφιακό πιστοποιητικό του ΟΠΣ, που εκδόθηκε από την Αρχή Πιστοποίησης του Ελληνικού Δημοσίου.

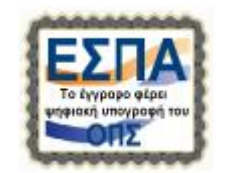

Με την εφαρμογή του πιστοποιητικού ΟΠΣ διασφαλίζεται η ακεραιότητα και η γνησιότητα των παραγομένων εγγράφων. Το ψηφιακό πιστοποιητικό εκτυπώνεται σε όλα τα εκτυπωτικά μορφής **pdf** του ΟΠΣ ΕΣΠΑ και της Ηλεκτρονικής Υποβολής και επιβεβαιώνει την προέλευσή τους και συνεπώς είναι βέβαιο ότι το έγγραφο δεν έχει αλλοιωθεί από τη στιγμή της παραγωγής του και το έγγραφο είναι γνήσιο.

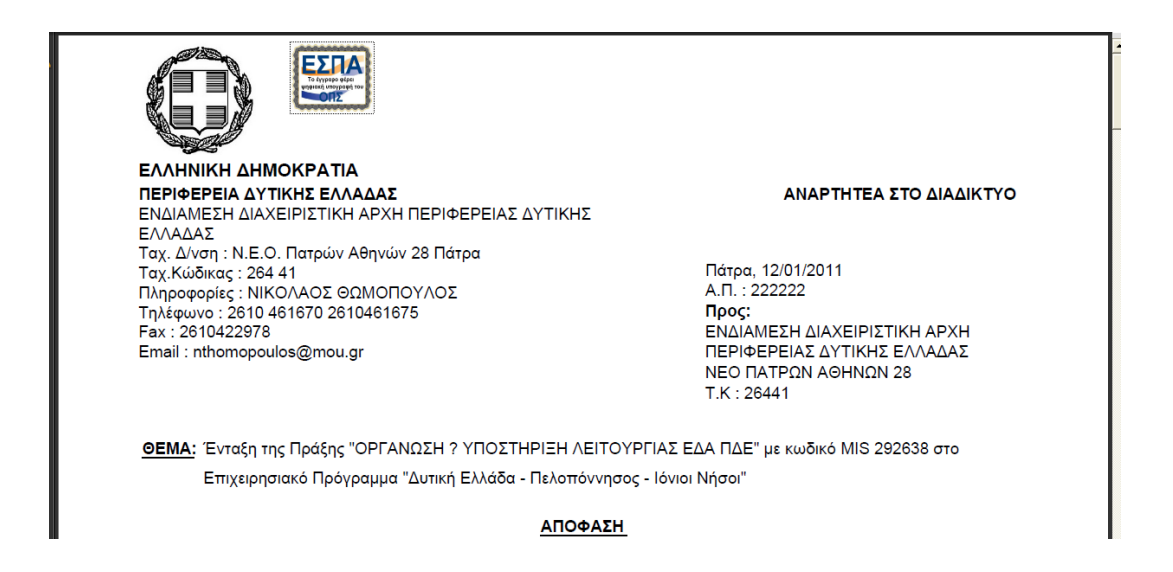

Κάθε ψηφιακά υπογεγραμμένο ηλεκτρονικό αρχείο τύπου PDF που «ανοίγεται» από το πρόγραμμα Acrobat Reader φέρει το εικονίδιο του πιστοποιητικού του ΟΠΣ στο άνω αριστερό μέρος στην πρώτη σελίδα του εγγράφου.

## Στοιχεία πιστοποιητικού ΟΠΣ:

Τίτλος: NSRF MIS Office Ministry for Development, Competitiveness and Shipping Αρχή ἑκδοσης: HPARCA Services for Administration Bodies (Legal Entities) Ισχύς: 18/4/2012-18/4/2017

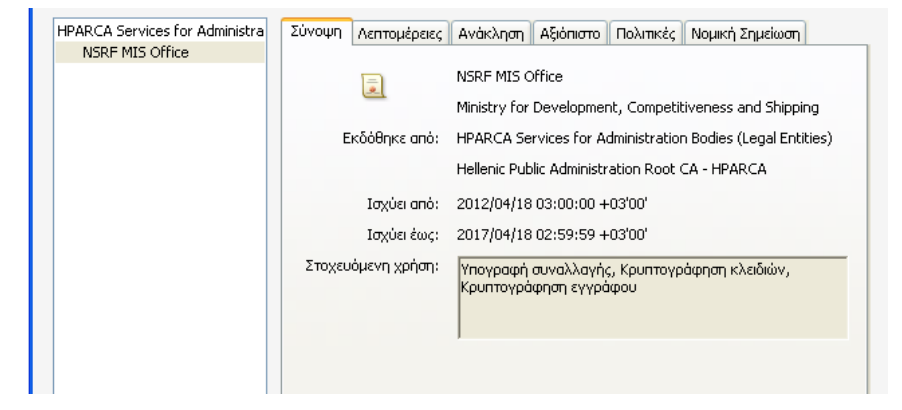

Την πρώτη φορά που θα κάνετε εκτύπωση ενός εγγράφου σε μορφή pdf από το ΟΠΣ θα εμφανιστεί μήνυμα σχετικά με την εγκυρότητα της πιστοποίησης του εγγράφου: Η εγκυρότητα της πιστοποίησης του εγγράφου είναι ΑΓΝΩΣΤΗ. Αδύνατη η επαλήθευση του συντάκτη.

Αυτό σημαίνει ότι δεν έχετε αποδεχθεί το ψηφιακό πιστοποιητικό του ΟΠΣ ως «έμπιστη οντότητα».

Επομένως θα πρέπει να προχωρήσετε σε αποδοχή του ψηφιακού πιστοποιητικού.

| In the second | Η εγκυρότητα της πιστοποίησης του εγγράφου είναι ΑΓΝΩΣΤΗ. Αδύνατη η επολήθευση του συντάκτη.        | 💋 Πίνακας υπογραφών          |  |  |  |
|---------------|----------------------------------------------------------------------------------------------------|------------------------------|--|--|--|
|               |                                                                                                    |                              |  |  |  |
|               | ΕΛΛΗΝΙΚΗ ΔΗΜΟΚΡΑΤΙΑ                                                                                 |                              |  |  |  |
|               | <b>ΠΕΡΙΦΕΡΕΙΑ ΔΥΤΙΚΗΣ ΕΛΛΑΔΑΣ</b><br>ΕΝΔΙΑΜΕΣΗ ΔΙΑΧΕΙΡΙΣΤΙΚΗ ΑΡΧΗ ΠΕΡΙΦΕΡΕΙΑΣ ΔΥΤΙΚΗΣ<br>ΕΛΛΑΔΑΣ    | ΑΝΑΡΤΗΤΕΑ ΣΤΟ ΔΙΑΔΙΚΤΥΟ      |  |  |  |
|               | Ταχ. Δ/νση : Ν.Ε.Ο. Πατρών Αθηνών 28 Πατρα<br>Ταχ. Κώδικας : 264.41                                 | Πάτρα, 12/01/2011            |  |  |  |
|               | Πληροφορίες : ΝΙΚΟΛΑΟΣ ΘΩΜΟΠΟΥΛΟΣ                                                                   | А.П. : 222222                |  |  |  |
|               | Τηλέφωνο : 2610 461670 2610461675                                                                   | Προς:                        |  |  |  |
|               | Fax : 2610422978                                                                                    | ΕΝΔΙΑΜΕΣΗ ΔΙΑΧΕΙΡΙΣΤΙΚΗ ΑΡΧΗ |  |  |  |
|               | Email : nthomopoulos@mou.gr                                                                         |                              |  |  |  |
|               |                                                                                                    | Т.К : 26441                  |  |  |  |
|               | <u>ΘΕΜΑ:</u> Ένταξη της Πράξης "ΟΡΓΑΝΩΣΗ ? ΥΠΟΣΤΗΡΙΞΗ ΛΕΙΤΟΥΡΓΙΑΣ ΕΔΑ ΠΔΕ" με κωδικό MIS 292638 στο |                              |  |  |  |
|               | Επιχειρησιακό Πρόγραμμα "Δυτική Ελλάδα - Πελοπόννησος - Ιόνιοι Νήσοι"                               |                              |  |  |  |
|               | ΑΠΟΦΑΣΗ                                                                                             |                              |  |  |  |

Η διαδικασία για να αποδεχθείτε το ψηφιακό πιστοποιητικό του ΟΠΣ (αλλά και οποιουδήποτε αποστολέα) γίνεται μία φορά και είναι η ακόλουθη.

## Διαδικασία αποδοχής ψηφιακού πιστοποιητικού (γίνεται μόνο την πρώτη φορά)

- 1. Κάντε κλικ στο «Πίνακας υπογραφών», ώστε να εμφανίσετε στο αριστερό περιθώριο τη λίστα των υπογραφών.
- 2. Επιλέξτε Στοιχεία πιστοποιητικού για να εμφανιστεί το ακόλουθο παράθυρο

| Ly | 🕎 Η εγκυράτητα της πιστοποίησης του εγγράφου είνα ΑΓΙΝ2ΣΤΗ. Αδύνατη η επολήθειση του συντάκτη.                                                                                                    |                                                                                                    |                                                                                                    |  |  |
|----|----------------------------------------------------------------------------------------------------|----------------------------------------------------------------------------------------------------|----------------------------------------------------------------------------------------------------|--|--|
| ٩  | Υπογραφές                                                                                                    | Πρόγραμμα εμφάνισης πιστοποιητικού                                                                                                    | ^                                                                                                    |  |  |
|    | <ul> <li>Employed Characterization of the second state of the second state of the</li></ul> | Πρόγραμμα εμφάνισης ΙΙτοτοποιητικού           Αυτό το πλαίοπ διαλόγου σις επιτρέπει να προβάλετε λαιτομέρειες ενώς πατοποιητικού και ολόκλαρου του<br>ιστρισιού άδαση, ού λαιτοτμέρειος ναιτιστοχίας το πορθάλητα.           Θειρόσική διαν των διαλοχιμέρεις           Υθειρόσική διαν των διαλοχιμέρεις           Αντό το πλαίοπ διαλόγου σις επιτρέπει να προβάλετε λαιτομέρους.           Υθειρόσική διαν των διαλοχιμέρος           Αντό το πλαίοπ διαλογικής           Υθειρόσική διαν των διαλοχιμέρος           Αντό το πλαίοπ διαλογικής           Ναριτρία διαν των διαλογικής           Ναριτρία διαν των διαλογικής           Ναριτρία διαν των διαλογικής           Ναριτρία διαν των διαλογικής           Ναριτρία διαν των διαλογικής           Ναριτρία διαν του           Ναριτρία διαλογικής           Ναριτρία διαν του           Ναριτρία διαν του           Ναριτρία διαλογικής           Ναριτρία το διαλογικής           Ναριτρία το διαλογικής           Ναριτρία το διαλογικής           Ισούσι στο δια           Ισούσι στο δια το διαλογικόνοι στο στο στο στο στο στο στο στο στο στο | ΑΝΑΡΤΗΤΕΑ ΣΤΟ ΔΙΑΔΙΚΤΥΟ<br>01/2011<br>22<br>Η ΔΙΑΧΕΙΡΙΣΤΙΚΗ ΑΡΧΗ<br>ΕΔΣ ΔΥΤΙΚΗΣ ΕΛΛΑΔΑΣ<br>ΥΩΝ ΑΘΗΝΩΝ 28<br>Ι<br>κωδικό MIS 292638 στο<br>κα την προγραμματική περίοδο 2007- |  |  |
|    |                                                                                                    | Οι έλεγοια επικόρωσης διοδοριής προγματοποιήθηκαν στις 2012/10/11 12:37:37 +03'00'<br>Μοντέλο επικόρωσης: Κέλυφος<br>ΟΚ                                                                                                    | ης,<br>γχου, όπως ισχύει,                                                                                                    |  |  |
|    |                                                                                                    |                                                                                                    | εσίας Διαχείρισης ή της Ενδιάμεσης                                                                                                    |  |  |

3. Εμφανίστε την καρτέλα ΑΞΙΟΠΙΣΤΟ

| ly | 🚰 Η εγκυρότητα της πιστοποίησης του εγγράφου είνα ΑΓΙΑΣΖΤΗ. Αδύνατη η επολήθευση του συντάκτη.                                                                                                    |                                                                                                    |                                                                                                    |  |  |
|----|----------------------------------------------------------------------------------------------------|----------------------------------------------------------------------------------------------------|----------------------------------------------------------------------------------------------------|--|--|
| ľ  | Υπογραφές                                                                                                    | Πρόγραμμα εμφάνισης πιστοποιητικού                                                                                                    | <u> </u>                                                                                                    |  |  |
| ×. | <ul> <li>Επισφοιση όλων</li> <li>Επισφοιση όλων</li> <li>Επισφοιση διρκα από NSRF MIS Office<br/>Επισφοιουται μόνο οι κέγγρας συμπλής</li> <li>Υπιγράφη από NSRF MIS Office</li> <li>Επισφοίου από γραφής</li> <li>Απισφοία στη αγκοφότητα υπογραφής</li> <li>Επισφοία στη αγκοφότητα υπογραφής</li> <li>Στοιχάζα παποποηπικού</li> <li>Τόλευτοίος διγκρός: 2012.0.11 12:366</li> <li>Πεδίο: Digital Signature στη ακλίδα 1</li> </ul> | Auró to nλαίσια διαλόγου σας επτερίπαι να προβάλετ λεπτομέρισες ενός πιστοποιητικού και ολάκληρου του συστορισμό δίδους. Ολ Απτοιρίεσες αντοποιοχού στην απλεγμέγιας καταχώριση.                  | ΑΝΑΡΤΗΤΕΑ ΣΤΟ ΔΙΑΔΙΚΤΥΟ<br>01/2011<br>22<br>24 ΔΙΑΧΕΙΡΙΣΤΙΚΗ ΑΡΧΗ<br>ΙΔΙΑΧΕΙΡΙΣΤΙΚΗ ΑΡΧΗ<br>ΙΔΙΑΧΗΝΟΝ 28<br>1<br>κωδικό MIS 292638 στο |  |  |
|    |                                                                                                    | <ul> <li>Η δαδρομή του επλεγμένου πατοποιητικού έίνα έγκωρη.</li> <li>Ο: Ο-λεγμε ευπόμουσης διαδρομής προηματοποήθηκαν στις 2012/10/11 12:37:37 +0300'<br/>Μοντέλα επικόρωσης: Κέλυφος</li> </ul> | ια την προγραμματική περίοδο 2007-<br>ης,                                                                                              |  |  |
|    |                                                                                                    | OK                                                                                                    | γχου, όπως ισχύει,<br>εσίας Διαχείρισης ή της Ενδιάμεσης                                                                               |  |  |

4. Επιλέξτε «Προσθήκη σε αξιόπιστες ταυτότητες». Η εφαρμογή εμφανίζει μήνυμα επιβεβαίωσης με το οποίο, επίσης, σας ενημερώνει ότι μετά τη διαδικασία αποδοχής θα πρέπει να επικυρώσετε τις υπογραφές του εγγράφου.

| <u>li</u> | 🖳 Η εγκυρότητα της πατοποίησης του εγγράφου είνα ΑΓΝΩΣΤΗ. Αδύνατη η επολήθευση του συντάκτη.                                                                                                    |                                                                                                    |                                                                                                    |  |  |
|-----------|----------------------------------------------------------------------------------------------------|----------------------------------------------------------------------------------------------------|----------------------------------------------------------------------------------------------------|--|--|
| ß         | Υπογραφές 💽                                                                                                    | Πρόγραμμα εμφάνισης πιστοποιητικού                                                                                                    | Ì                                                                                                    |  |  |
| ş         | <ul> <li>Enracipaurq Alaev</li> <li>Marononij@nec and NSRF MIS Office<br/>Enraphovra u/wo or vdyraz, oujuh/jc</li> <li>Trzypółogi and NSRF MIS Office</li> <li>Arrougen ja cysupórnija Unoycapit;</li> <li>Arrougen ja cysupórnija Unoycapit;</li> <li>Arrougen ja cysupórni Unoycapit;</li> <li>Arrou</li></ul> | Αστό το πλαίοιο διαλόγου σις επιτρέπει να πραβίολετε λεπτομέρειες, ενός ποτοποιη πικού και ολόκληρου του<br>σε βμαθνικά έκδιους.<br>Β΄ βμαθνική όλων των δοδοριώμη ποστολητης που βρέθηκον | ΑΝΑΡΤΗΤΕΑ ΣΤΟ ΔΙΑΔΙΚΤΥΟ<br>01/2011<br>22<br>Η ΔΙΑΧΕΙΡΙΣΤΙΚΗ ΑΡΧΗ<br>ΕΙΑΣ ΑΥΤΙΚΗΣ ΕΛΛΑΔΑΣ<br>ΥΔΝ ΑΘΗΝΩΝ 28<br>Ι<br>κωδικό MIS 292638 στο<br>Ι<br>κα την προγραμματική περίοδο 2007-<br>ης,<br>γχου, ότως ισχύει,<br>εσίας Δισχείρισης ή της Ενδιάμεσης |  |  |

16/11/2012

5. Πατήστε ΟΚ για να μεταβείτε στο παράθυρο Αξιόπιστο.

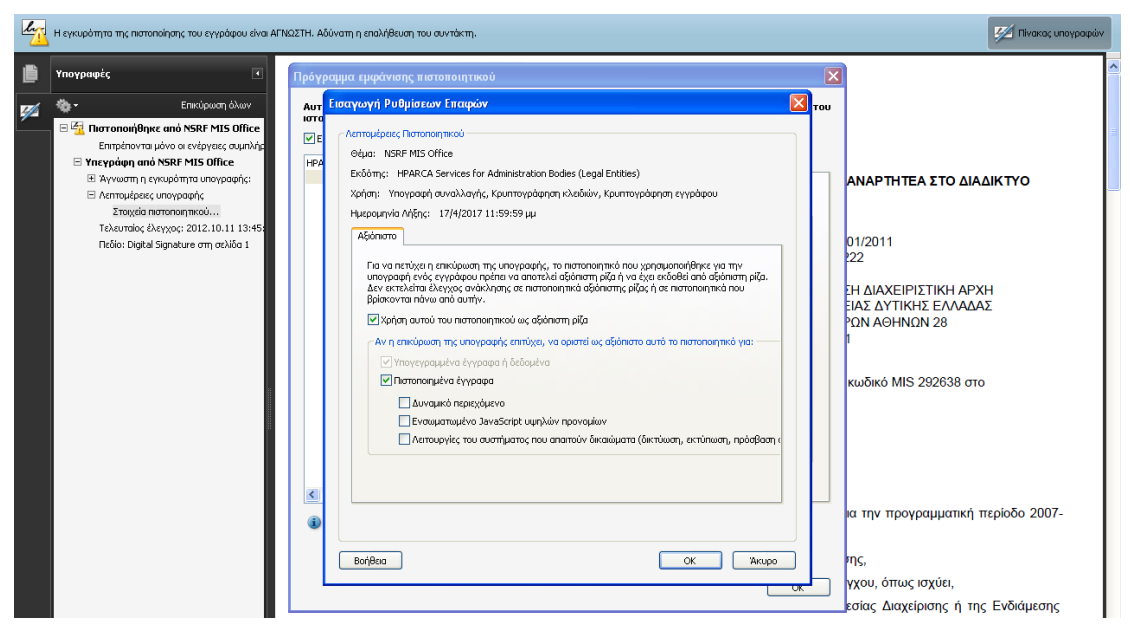

- 6. Επιλέξτε τα check box
  - Χρήση αυτού του πιστοποιητικού ως αξιόπιστη ρίζα και
  - Πιστοποιημένα έγγραφα

και πατήστε ΟΚ.

7. Επιστρέψτε στο pdf αρχείο και επιλέξτε «Επικύρωση όλων των υπογραφών».

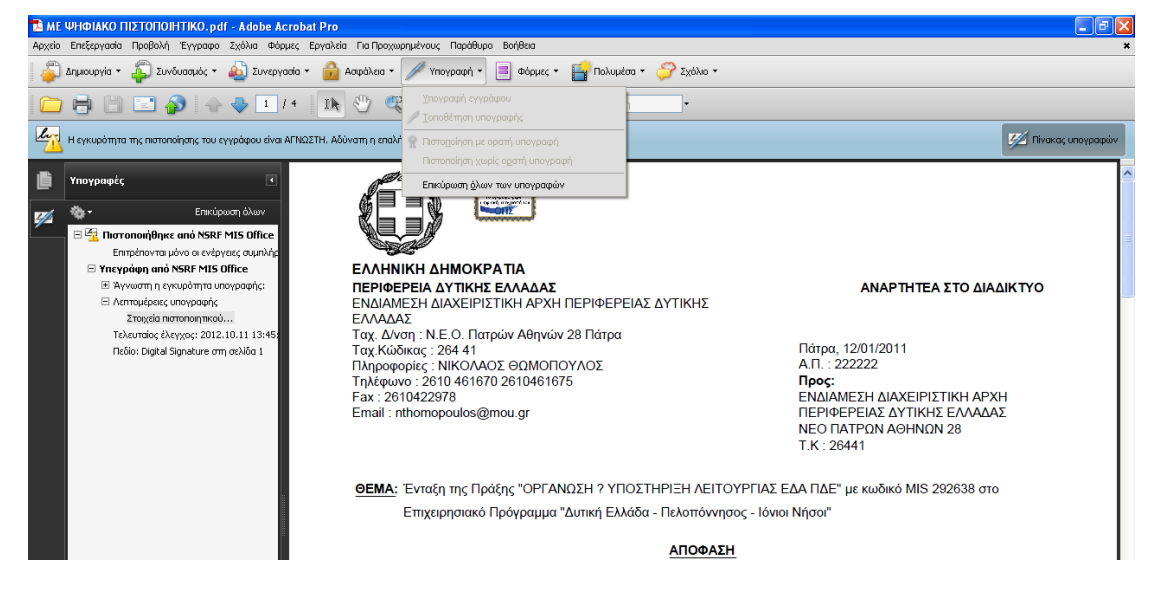

## Ενημέρωση αλλαγών στο ΟΠΣ ΕΣΠΑ και την Ηλεκτρονική Υποβολή Ψηφιακό Πιστοποιητικό ΟΠΣ

🚑 Δημουργία 🔹 🦚 Συνδυασμός 🔹 🔬 Συνεργασία 🔹 🔒 Ασφάλεα 👻 🖉 Υπογραφή 🔹 📄 Φόρμες 🐑 📑 Πολυμέσα 🐑 🌮 Σχόλιο 👻 🗀 🖶 📋 🖃 🏠 🔶 🕹 1 / 4 🛛 11 🥙 🤻 🔊 🖲 97,7% - 🔒 🚼 Eŭpern 🛵 Η εγκυρότητα της πιστοποίησης του εγγράφου είναι ΑΓΙΝΩΣΤΗ. Αδύνατη η επολήθε 💯 Πίνακος υπο Υπογραφές ΕΣΠΑ **\$**-Επικύρωση όλω 1 Το Πιστοποιήθηκε από NSRF MIS Office
 Επιτρέπονται μόνο οι ενέργειες συμπλή
 Υπεγράφη από NSRF MIS Office ΕΛΛΗΝΙΚΗ ΔΗΜΟΚΡΑΤΙΑ ΠΕΡΙΦΕΡΕΙΑ ΔΥΤΙΚΗΣ ΕΛΛΑΔΑΣ ΕΝΔΙΑΜΕΣΗ ΔΙΑΧΕΙΡΙΣΤΙΚΗ ΑΡΧΗ ΠΕΡΙΦΕΡΕΙΑΣ ΔΥΤΙΚΗΣ 🗄 Άγνωστη η εγκυρότητα υπογραφής ΑΝΑΡΤΗΤΕΑ ΣΤΟ ΔΙΑΔΙΚΤΥΟ Λειποιρίρειες υπογραφής
 Στοιχεία πιστοποιητικού...
 Τελευταίος έλεγχος: 2012.10.11 13:45
 Πεδίο: Digital Signature στη σελίδα 1 ΕΛΛΑΛΑΣ ΕΛΥΜΑΑΣ Ταχ, Δίνση : Ν.Ε.Ο. Πατρών Αθηνών 28 Πάτρα Ταχ,Κώδικας : 264 41 Πληροφορίες : ΝΙΚΟΛΑΟΣ ΘΩΜΟΠΟΥΛΟΣ Πάτρα, 12/01/2011 Α.Π.: 222222 **Προς:** ΕΝΔΙΑΜΕΣΗ ΔΙΑΧΕΙΡΙΣΤΙΚΗ ΑΡΧΗ ΠΕΡΙΦΕΡΕΙΑΣ ΔΥΤΙΚΗΣ ΕΛΛΑΔΑΣ ΝΕΟ ΠΑΤΡΩΝ ΑΘΗΝΩΝ 28 Τ/ K - 2014 Τηλ dobe Acrobat Fax Ema Είστε βέβαιοι ότι επιθυμείτε την επικύρωση όλων των υπογραφών; Σε μεγάλα έγγραφα, αυτή η ενέργεια μπορεί να καθυστερήσει. T K · 26441 🔲 Να μην εμφανιστεί ξανά αυτό το μήνυμα ОК Акиро ΞΔΑ ΠΔΕ" με κωδικό MIS 292638 στο ΘE ο Νήσοι" ΑΠΟΦΑΣΗ

Μετά την ολοκλήρωση της επικύρωσης της υπογραφής εμφανίζονται τα στοιχεία του κατόχου του πιστοποιητικού: Πιστοποιήθηκε από το συντάκτη NSRF MIS Office, Ministry for Development, Competitiveness and Shipping και το πιστοποιητικό παρέχεται από τον εκδότη HPARCA Services for Administration Bodies (Legal Entities).

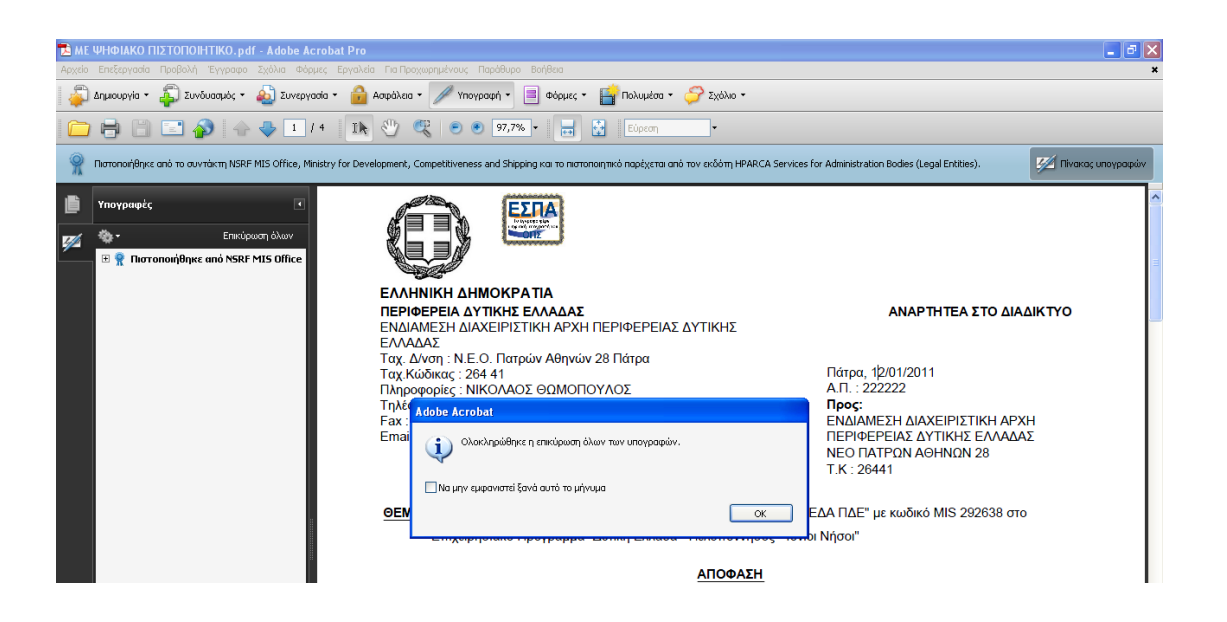

Η παραπάνω ένδειξη θα εμφανίζεται στο εξής σε κάθε εκτυπωτικό μορφής pdf που θα παράγεται από το ΟΠΣ.

16/11/2012